| Classification | UA-Series Chinese FAQ-Upd-003 |         |       |      |         |      |     |
|----------------|-------------------------------|---------|-------|------|---------|------|-----|
| Author         | Eva Li                        | Version | 1.0.1 | Date | 2021.05 | Page | 1/3 |

## ● 如何更新 Module List 模組清單 ?

模組清單是 UA 系列建立 Modbus 位址點表的快速功能清單。

當使用 UA Web UI 網頁介面來設定 Modbus RTU/TCP 模組時,若選用泓格科技公司的模組,就可以使用這個快速建立 Modbus 點表的系統功能,只要一指點選 "模組清單"中的型號,系統就會自動載入並設定好複雜的 Modbus 位址對應表,為客戶節省建置專案的時間與精力。

| ICP DAS CO. LTD.          | 00<br>Ition Server |         |       | 👉 功能專區   | (按這裡)             |              |                       |         | ~  |
|---------------------------|--------------------|---------|-------|----------|-------------------|--------------|-----------------------|---------|----|
| 系統設定 模組設定                 | loT平台設定            | 轉換設定    | 進階設定  | 記錄器設定    | Usage: CPT<br>即時資 | U 24%<br>訊顯示 | Memory 37.48%<br>檔案設定 | SD Card | 8% |
| 模組設定 RTU 模組 (Master)      |                    |         |       |          |                   |              |                       |         |    |
| Modbus<br>RTU 模组 (Master) | Modbus R           | TU 模組列表 |       |          |                   |              |                       |         |    |
| TCP 模組 (Master)           |                    | 序列埠     | ttyO2 |          | ~                 |              |                       |         |    |
| ASCII 模組 (Master)         |                    | 載入泓格模組  | 選擇模組  |          | ~                 | 更新济          | 山格模組清單                |         |    |
| MQTT                      | 全選                 | 編號      |       | *型號 / 名稱 |                   |              |                       | 編輯      |    |
| MQII 模組                   | • 4                | ~       | Name  |          |                   |              |                       |         |    |
| 》格模组                      |                    | 1       |       | M-7026-G |                   |              | [                     | 編輯      |    |
| Internal                  |                    | 2       |       | M-7026   |                   |              | (                     | 編輯      |    |
| Internal 模組               |                    |         |       |          |                   |              |                       |         |    |

恐格 UA 研發團隊不斷擴增這個模組清單 ·提供更多模組系列與型號 ·請客戶依下列方式更新所需 的泓格模組清單 (ICP DAS Module List) ∘

| Classification | UA-Series Chin |         |       |      |         |      |     |
|----------------|----------------|---------|-------|------|---------|------|-----|
| Author         | Eva Li         | Version | 1.0.1 | Date | 2021.05 | Page | 2/3 |

### 步驟 1: 下載最新的模組清單(Module List)

更新模組清單之前,請先到泓格科技網頁 UA 系列下載中心的 Firmware 項目,下載最新的泓格模 組清單檔案,清單分為 RTU 和 TCP 類型,點選該列右方的檔案圖示,下載檔案儲存到電腦中。

#### UA 系列下載中心 (Download Center):

https://www.icpdas.com/en/download/index.php?nation=US&kind1=&model=&kw=ua-

# Firmware

| FILE NAME           | DESCRIPTION                                                        | MODEL | FILE DATE      | LAST UPDATE | DETAIL |
|---------------------|--------------------------------------------------------------------|-------|----------------|-------------|--------|
| UA-2200/UA-<br>5200 | UA-2200/UA-5200<br>Series IIoT<br>Communication<br>Server Firmware |       | 2021-04-<br>29 | 2021-05-04  | Q      |

http://www.icpdas.com/en/download/show.php?num=1135&nation=US&kind1=&model=&kw=ua-

| FILE NAME                      | VERSION | FILE DATE  | I SIZE | NOTE |  |
|--------------------------------|---------|------------|--------|------|--|
| ICP DAS Module List 泓格模組清單 RTU |         | 2021-04-13 | 68 KB  |      |  |
| ICP DAS Module List 泓格模組清單 TCP |         | 2021-04-13 | 104 KB |      |  |

點選所需類型的 Module List 模組清單的檔案圖示,本例如上圖紅框,來下載模組清單 zip 檔案。

## 步驟 2: 解壓縮, 取得.json 模組清單檔

| 將下載的 zip 檔案解壓縮,解壓縮後可取得 .json 模組清單檔,請在下一個步驟中上傳更新。 |
|--------------------------------------------------|
| RTU 類型模組清單: 🧻 RtulcpdasModule.json               |
| TCP 類型模組清單: CplcpdasModule.json                  |
|                                                  |
|                                                  |
| ICP DAS Co., Ltd. Technical Document             |

| Classification                       | UA-Series Chin                                                     | ries Chinese FAQ-Upd-003 |      |                                        |                       |                                |              |                         |             |  |
|--------------------------------------|--------------------------------------------------------------------|--------------------------|------|----------------------------------------|-----------------------|--------------------------------|--------------|-------------------------|-------------|--|
| Author                               | Eva Li                                                             | Version 1                | .0.1 |                                        | Date                  | 2021.05                        |              | Page                    | 3/3         |  |
| 步驟 3: 更新模組清單                         |                                                                    |                          |      |                                        |                       |                                |              |                         |             |  |
| 在 UA Web UI 網頁介面‧操作下列步驟(如下圖):        |                                                                    |                          |      |                                        |                       |                                |              |                         |             |  |
| 1. 點選 主功能表 <b>[模組設定]</b>             |                                                                    |                          |      |                                        |                       |                                |              |                         |             |  |
| 2. 點選 子功能表 [RTU 模組] 或 [TCP 模組]       |                                                                    |                          |      |                                        |                       |                                |              |                         |             |  |
| 3. 點選 [                              | 3. 點選 [更新泓格模組清單] 按鈕 <sup>,</sup> 選擇上一步驟中已解壓縮的 .json 檔案 (RTU/TCP 類型 |                          |      |                                        |                       |                                |              |                         |             |  |
| 分次進                                  | 行) · 即可完成                                                          | 更新。                      |      |                                        |                       |                                |              |                         |             |  |
| 4. 若要使                               | 用自動設定 Mo                                                           | odbus 點表〕                | 功能   | ,請點邊                                   | 矍[載入                  | 泓格模組                           | ]的           | [選擇模組]                  | 下拉框,選       |  |
| 擇該類                                  | 包的系列型號                                                             | · 系統就會                   | 自動   | 設定該                                    | 莫組的 N                 | Aodbus                         | Z址點          | は表・一鍵を                  | <b>記成</b> 。 |  |
| に P DAS CO.LL<br>系統設定 模組             | 0/5200<br>munication Server<br>rp.<br>1<br>設定 loT平台設定              | 1 轉換設定                   | 逍    | 「「「」」「「」」「「」」「」」「「」」「」」「」」「」」「」」「」」」「」 | 力能專問<br>动能專問<br>記錄器設定 | 區 (按這裡)<br>Usage: CPI<br>定 即時資 | u 10%<br>訊顯示 | Memory 34.44%<br>在 檔案設定 | SD Card 8%  |  |
| 模組設定 RTU 模組 (                        | Master)                                                            |                          |      |                                        |                       |                                |              |                         |             |  |
| Modbus<br>RTU 模組 (Master)            | Modbus                                                             | RTU 模組列                  | 间表   |                                        |                       |                                |              |                         |             |  |
| TCP 模组 (Master)                      |                                                                    | 序列                       | 列埠   | ttyO2                                  | 5                     | ~                              |              | 0                       |             |  |
| ASCII 模組 (Master)                    |                                                                    | 載入泓格                     | 模組   | 選擇模組                                   | 4                     | ~                              | 更新           | 泓格模組清單                  |             |  |
| MQTT                                 | 全選                                                                 | 編號                       |      | M-7066F<br>M-7067                      | _                     | •                              |              |                         | 編輯          |  |
| MQTT 模组                              |                                                                    | ~                        |      | M-7068<br>M-7069                       |                       |                                |              |                         |             |  |
| EtherNet/IP                          |                                                                    |                          |      | M-7080<br>M-7084                       |                       | -                              |              |                         |             |  |
| 泓格模組                                 |                                                                    | 1                        |      | M-7088<br>tM 系列                        |                       |                                | 編輯           |                         |             |  |
| Internal<br>Internal 模组              |                                                                    | 2                        |      | tM-AD2<br>tM-AD4F                      | 2C2C                  |                                |              |                         | 編輯          |  |
|                                      |                                                                    | 3                        |      | tM-AD50                                | ;                     |                                |              |                         | 編輯          |  |
|                                      |                                                                    | 複製                       | 移除   | tM-AD80<br>tM-C8                       | ;                     |                                | <            | 1 /1 >                  |             |  |
|                                      | <b>30 日本入市日</b>                                                    |                          |      | tM-DA1F<br>tM-P3PC                     | 1R1<br>R3             |                                |              |                         |             |  |
|                                      | 移际全部                                                               |                          |      | tM-P3R3                                |                       |                                | -            |                         |             |  |
|                                      |                                                                    |                          |      |                                        |                       |                                |              |                         |             |  |
|                                      |                                                                    |                          |      |                                        |                       |                                |              |                         |             |  |
|                                      |                                                                    |                          |      |                                        |                       |                                |              |                         |             |  |
|                                      |                                                                    |                          |      |                                        |                       |                                |              |                         |             |  |
|                                      |                                                                    |                          |      |                                        |                       |                                |              |                         |             |  |
|                                      |                                                                    |                          |      |                                        |                       |                                |              |                         |             |  |
|                                      |                                                                    |                          | -d T | ochnical                               | Docurre               | nt                             |              |                         |             |  |
| ICP DAS Co., Ltd. Technical Document |                                                                    |                          |      |                                        |                       |                                |              |                         |             |  |